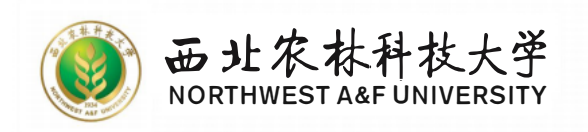

# 实习实践管理平台 Q&A 汇编

西北农林科技大学教务处

2025年5月

| <i>—</i> `, | 账号密码1                      |
|-------------|----------------------------|
|             | (一)教师账号注册及登录1              |
|             | (二)移动端登录1                  |
|             | (三) 学生登录1                  |
|             | (四)账号角色(权限)切换1             |
| <u> </u>    | 基础信息2                      |
|             | (一) 基础信息批量导入 2             |
|             | (二)新增、修改基地/实习点及岗位2         |
|             | (三)派发基地岗位给学生2              |
|             | (四)无法选择基地2                 |
| 三、          | 实践教学安排                     |
|             | (一) 创建实习计划(第一步)3           |
|             | (二)设置实习要求(第二步)3            |
|             | (三)设置实习计划里面的分散安排(第三步 第1种)4 |
|             | (四)设置实习计划里面的集中安排(第三步 第2种)4 |
|             | (五)关联指导老师(第四步)5            |
|             | (六)修改学生的指导老师5              |
|             | (七)修改实习考核要求5               |
|             | (八)修改实习计划时间5               |
|             | (九)跟进实习计划进度6               |
|             | (十)实习计划创建情况查看6             |
|             | (十一)实习计划展示维度调整6            |
|             | (十二)查看参与指导的实习计划7           |
|             | (十三)集中安排设置岗位7              |
|             | (十四)实习明细包括的内容有哪些7          |
|             | (十五)模板上传及作用7               |
|             | (十六)如何删除模板库里的模板8           |
|             | (十七)自定义实习成绩鉴定表8            |
|             | (十八)监护人知情同意书9              |
| 四、          | 实习生管理                      |

# 目 录

|    | (一)查看我的实习生                    |    |
|----|-------------------------------|----|
|    | (二)审核学生报名(分散安排)               |    |
|    | (三) 审核岗位提示未关联老师               | 10 |
|    | (四)实习评价查看                     | 10 |
|    | (五)实习生联系方式                    | 10 |
|    | (六) 查看学生签到                    | 10 |
| 五、 | 、实习资料批阅                       | 11 |
|    | (一)周日志批阅                      | 11 |
|    | (二)重新批阅周日志                    | 11 |
|    | (三)指导学生已提交无法查到学生提交的周日志或实习报告   | 11 |
|    | (四)实习报告批阅                     | 11 |
|    | (五)查看某个学生全部周日志                | 12 |
|    | (六)实习报告已批阅重新上传                | 12 |
|    | (七)实习报告已批阅重新批阅                | 12 |
|    | (八)学生企业信息或企业导师信息等变更,如何进行企业鉴定? | 12 |
| 六、 | 、统计报表                         | 13 |
|    | (一)每月上报国家平台                   | 13 |
|    | (二)查看/下载统计报表                  | 14 |
|    | (三)实习成绩统计                     | 15 |
| 七、 | 、其他问题                         | 15 |
|    | (一)发布实习检查                     | 15 |
|    | (二)问卷调查                       | 15 |
|    | (三)发布公告及指导消息                  | 15 |
|    | (四)填写实习评价(企业鉴定)时收不到验证码        | 15 |
|    | (五)点击链接打开新标签页面时,不会自动切换到新标签页面. | 16 |

# 一、账号密码

# (一)教师账号注册及登录

1、校内教师登录需用电脑 pc 端打开网址 https://sx.nwafu.edu.cn/,选择"我是老师""统一身份认证登录",或者通过学校官网办事大厅从统一门户登录,搜索"实习实践管理"。

2、校外教师如需帐号,由院系管理员设置新增。路径:左边导航栏的基础
 信息→教师设置→新增教师/批量导入→填写新增教师的基本信息→创建新账号
 →通知教师本人上指定邮箱获取账号密码。

# (二)移动端登录

1、本校教师,微信搜索"西农教务"→教学服务→西农实习教师端→自动 授权登录。

# (三)学生登录

1、移动端:本校学生,微信搜索"西农教务"→教学服务→西农实习教师
 端→自动授权登录。

2、pc端:本校学生登录需用电脑 pc端打开网址 https://sx.nwafu.edu.cn/, 选择"我是学生""统一身份认证登录",或者通过学校官网办事大厅从统一门 户登录,搜索"实习实践管理"

# (四) 账号角色(权限)切换

教师账号分为管理员和指导老师两种角色,如教师账号拥有两个角色,有时 需要切换账号角色,进行相应操作,具体步骤如下:

1、pc 端: 登录网址后,对于拥有两个角色的账号,鼠标移动到页面右上角 姓名处,系统会弹出菜单,可以切换角色;

2、移动端:登录小程序后,在工作台界面的中部位置,会显示当前角色和 切换按钮,点击操作即可。

# 二、基础信息

# (一) 基础信息批量导入

基础信息包含学院(直属系)、专业信息、班级信息、学生学籍信息、实践 课程信息、教师个人信息等,已对接教务系统及人事系统有关数据,每天一次同 步更新。如无特殊情况,无需另作人工处理。

# (二)新增、修改基地/实习点及岗位

院系管理员角色通过系统左侧主菜单中"基地/实习点"→左侧二级菜单中 "实践基地"或"实习点"→添加实践基地/实习点,或点击批量导入链接,填 写基地/实习点信息模板,及相应的岗位信息模板,进行批量上传。

新增的实践基地需要经过学院管理员-校级管理员审核通过之后才可使用。

点击基地/实习点列表后方的编辑,可修改基地/实习点信息,基地信息修改 后需要院级管理-校级管理重新审核。

点击查看基地/实习点,可在下方的岗位列表后方点编辑,修改岗位信息。

实习基地审核:通过左侧主菜单中"基地/实习点"→左侧二级菜单中"基 地/实习点"审核进入,查看"待审核"、"已审核"的基地信息。

# (三) 派发基地岗位给学生

通过实践教学→实习计划→实习安排(计划列表后方第三个蓝色按钮)→集 中安排,将录入的基地/实习点及相应岗位信息分配给学生。

根据教育部上报要求,每个学生的实习数据都要填报单位及岗位信息。

# (四) 无法选择基地

在派发基地/岗位给学生时,查不到对应的基地信息,请确认:

 实习基地是否已经录入到系统中(在基地/实习点→实习基地里通过名称 或学院/专业等信息搜索);

2. 实习基地是否禁用或合约到期(基地列表后方点查看基地或编辑查看);

**3**. 实习基地是否适用于所选的专业(在实习基地列表后方,点查看基地或 编辑,查看面向专业)。

# 三、实践教学安排

# (一) 创建实习计划(第一步)

已从教务系统同步,范围是当前学期含实践教学的全部教学班计划信息。

管理员在左边导航栏的实践教学→实习计划→相关计划,左上角可通过输入 计划名称/课程编码/教学班号任一信息,筛出需创建的实习计划,右侧计划按钮 进入详细信息,点下方编辑按钮,设置实习起止时间、实习负责老师,提交确认。

本步骤为创建完整实习计划的第一步(完整的实践教学课程包括计划、要求 和安排,三步全部完成,学生才能看见实习任务)。

打星号为必填,没打星号为选填。灰色部分不可编辑,数据来源于每天一次 同步教务系统排课信息。如需修改以教务系统为准。

实习起止时间:学生需完成实习实践的时间范围(如遇跨学期,需选统计归口所在计划学期),目前统一默认初始化为当前学期首日至相应寒暑假末日,可根据实际情况设置缩小范围。

实习负责老师:选择相应的实习负责老师(可多选),赋予该老师本条实习 计划的具体安排权限,并交由该负责老师完成后续步骤,如设置实习要求、创建 实习安排等操作;但注意不含计划详情设置。

更多设置:选填项,有相应内容可以填写或粘贴到对应输入框。

# (二)设置实习要求(第二步)

管理员或实习负责老师在左边导航栏的实践教学→实习计划→筛选需设置 的教学班→点击右侧要求按钮→勾选集中/分散→根据计划要求自定义设置各项 具体内容→提交。

如同一计划有两种实习形式并存,可分别设置,一并提交。

常用需求设置说明:

**1**. 签到设置:应签到天数,可设置具体要求天数,或选择自动统计(根据 学生实习时间自动计算应签到天数)。

2. 日周月志(过程材料):可以设置日志/周志/月志的篇数、字数要求,是 否需要指导老师给打分和写评语,是否允许学生实习结束后补交等。

 3. 实习报告(总结材料):设置提交时间,是否需要指导老师评语评分, 选择模板(可选用现有参考模板或上传自定义模板),是否允许补交等。

4. 成绩鉴定:设置实习成绩鉴定组成,例如实习总成绩由平时成绩(周日志)、实习报告成绩、指导老师鉴定、实习单位鉴定(如有分散)按一定比例组成。可选用现有推荐模板,或自定义模板(需交由服务人员处理上传)。

5. 评分方式:可设置平时成绩(日志/周志/月志)、实习报告等,使用百分制还是五等级制打分。实习成绩鉴定(总成绩鉴定、指导老师鉴定、实习单位鉴定)统一为百分制,无需设置。

# (三)设置实习计划里面的分散安排(第三步 第1种)

分散实习安排,学生需提交自己应聘成功的实习单位信息后,方可参与实习 计划。

路径: 左侧导航栏的实践教学→实习计划→筛选需安排的教学班→点击右侧 安排按钮→分散安排→按要求设置。

可设置实习单位信息是否需老师审核,一般都需要指导老师审核通过后加入 实习。

指导老师关联:给该安排的全体学生,设相应指导老师。如在一个安排里, 不同学生由不同老师指导,需先设同一指导老师的学生关联,再分别去设其他老 师的学生关联。若关联数量较大,也可在实习明细中批量导入。

可设置是否需要岗位证明和安全责任书。岗位证明:即单位接受证明,设置 后学生拍照上传,指导老师在审核岗位时可查看。安全责任书,即安全说明,如 设为需要,学生须点已阅才能提交岗位。

# (四)设置实习计划里面的集中安排(第三步 第2种)

集中实习安排,是由院系统一安排实习单位(需管理员提前录入基地/实习

点及岗位信息),无需学生提交单位信息。

路径: 左侧导航栏的实践教学→实习计划→筛选需安排的教学班→点击右侧 安排按钮→集中安排→新增或批量导入安排。

集中安排如果安排多个实习单位,可以设置多条集中安排,每个安排对应选 择一个实习单位。

如认识类实习无具体实习岗位的,岗位名称建议填写实习内容,如安排中有 多个实习地点,可选其中一个最主要实习点(前置录入完整的基地/实习点信息)。

# (五)关联指导老师(第四步)

实习要求和实习安排设置完成后,在左侧导航栏的实践教学→实习计划→筛 选需关联的教学班→点最右侧关联导师图标,可单个或批量导入师生关系。

说明:

1、必须分配指导老师,否则影响工作量输出及成绩评定。

2、安排创建并发布后,才会出现"关联导师"图标按钮。

### (六)修改学生的指导老师

管理帐号登录点击实践教学→实习计划→关联指导老师→选择修改学生的 实习参与形式(集中或分散)→搜索需要修改的学生→勾选→移除已关联的→关 联新的指导老师。

# (七)修改实习考核要求

如需修改实习计划要求,管理员(或计划创建负责老师)通过点击实践教学 →实习计划→点击要修改的实习计划后边的实习要求按钮→选择要修改的实习 形式(分散/集中)→点击下方编辑按钮来修改实习要求。

温馨提示,实习计划结束后无法直接修改实习要求,如需要修改,请先延长 计划时间和实习安排安排时间(第一步计划详情和第三步实习安排里)后再修改。

# (八) 修改实习计划时间

需要调整实习计划时间的情形:

1. 实习计划时间变动;

2. 实习计划已结束,还有学生需要报名、修改岗位或补交材料等;

**3**. 实习计划已结束,需要修改实习考核要求(例如周日志字数要求、是否要评语评分、实习报告模板等)。

管理员可通过系统左边导航栏中"实践教学"→实习计划→计划→点击编辑 →修改实习时间→提交;然后通过点实习计划里面的实习安排,点击编辑→修改 实习时间→发布安排。

温馨提示:延长实习计划时间后,还需延长实习安排时间,学生才可以重新 报名或修改信息。如计划时间实际没变化,学生报名、重新提交岗位或修改实习 考核要求后需要将时间调整回去。

# (九) 跟进实习计划进度

管理员登录账号后点击实践教学→实习计划→搜索需要查看的实习计划(注 意学年学期)。

如果计划后边的计划详情、实习要求、实习安排三步均显示蓝色实心按钮, 表示实习计划已设置完成。如其中任何一步显示白色,表示该步骤还未完成。

管理员可以将筛选出的计划全选或当页全选,自定义表格数据进行导出,全 面了解计划创建和参与情况。

# (十) 实习计划创建情况查看

管理员可通过系统左边导航栏中实践教学→实习计划,可搜索课程名称/课 程代码,筛选学年/学期/专业班级等找到自己想要查看的相关计划。

# (十一) 实习计划展示维度调整

如需调整实习计划列表数据显示维度,可通过计划列表自定义表格中自定义 需要显示的内容(如下图)。

| 开课学院:全部 ▼                                                                                                    | 课程:全部 👻    | 实习时间: 📋 🎢                              |                                              | 周次: 首 起始周                                  | <ul> <li>结束周</li> </ul> |
|----------------------------------------------------------------------------------------------------|------------|----------------------------------------|----------------------------------------------|--------------------------------------------|-------------------------|
| 状态:全部 🔹                                                                                                    | 实践类型:全部 ▼  |                                        |                                              |                                            |                         |
| □ 全选 □ 当页全选 🛛                                                                                                    | 👌 导出开课 💿 自 | 定义表格                                   |                                              |                                            |                         |
| 开课名称 👙                                                                                                    | 课程名称 自定义   | 《表格栏目                                  |                                              | ×                                          | 开课院(系) 💲                |
| 0 ·                                                                                                    | 2          |                                        |                                              |                                            | -                       |
| - 0., (                                                                                                    | em         | ☑ 课程名称/编码                              | ☑ 数学班号 ■ 田澤時(系)                              | ◎ 实践类型                                     | 01102                   |
| 0.000.000000000000000000000000000000000                                                                                                    |            | <ul><li>✓ チカ</li><li>✓ 学时(周)</li></ul> | <ul> <li>☑ 开床阮(东)</li> <li>☑ 参加学生</li> </ul> | <ul> <li>✓ 実づ町円</li> <li>✓ 审核状态</li> </ul> | ettito                  |
| · ···· ··· ··· ··· ··· ··· ··· ·· ··· ···· |            | 🔽 实习形式                                 | 🗹 创建人                                        | 🛃 指导老师                                     |                         |
|                                                                                                    | tilinin;   | 💟 实习负责老师                               | 🛃 已安排/待安排学生                                  | ☑ 已参与学生                                    | 1000                    |
|                                                                                                    | 60         | 取消                                     | 确定                                           |                                            | 101017                  |
|                                                                                                    |            |                                        |                                              |                                            | an an an an             |

# (十二) 查看参与指导的实习计划

指导老师可通过系统左边导航栏中"实践教学"→实习计划,默认是当前学期的实习计划。如界面空白、请筛选查看是否在其他学年学期或者与管理员确认 是否给您关联指导的学生。

# (十三) 集中安排设置岗位

在创建集中安排,选择基地后,发现可选岗位为空或没有自己需要的岗位。

管理员点击左侧基地/实习点→实践基地→搜索对应基地,点击查看基地,可以查看当前基地的岗位情况,点击添加岗位进行添加。

# (十四) 实习明细包括的内容有哪些

通过系统左边导航栏中"实践教学"→实习计划→实习明细→查看;可查看 实习参与明细、学生实习过程明细、老师指导明细等。

# (十五) 模板上传及作用

管理员帐号可通过系统左边导航栏中实践教学→模版库→新增对应种类模 板(如无法看到此模块,请确认是否是管理员帐号及在页面右上角点击姓名切换 到管理员权限)。

说明:

(1)考核规则库即是对签到、周日志、报告、评分设置、实习安排的具体细节设置;

(2) 可以新增、或对本人设置的规则库进行编辑、删除;

(3) 可以点击 tab 栏切换到报告模板和预实习报告模板库;

(4)在创建实习计划的时,可以直接选择模板库中的考核规则,无须创建计划的老师每次都重复设置;

(5)实习报告/预实习报告模板库等上传后,老师创建实习计划时可以在相 应模块选择在此处上传的自定义模板。

# (十六) 如何删除模板库里的模板

管理员可以点击对应模板分类,搜索对应模板,点击模板后面的删除按钮进 行删除。

如果有实习计划使用了模板,则无法删除。

# (十七) 自定义实习成绩鉴定表

计划创建人在创建实习计划时,可选择系统现有的实习成绩鉴定模板,如需 增减鉴定项目或修改鉴定格式(例如院系有个性化的实习成绩鉴定模板),可与 教务部相关老师确认,或向相关服务人员咨询。

电话: 孙景元 13581800768 电话: 李仕敏 13738982769 或 服务热线:0579-80722068

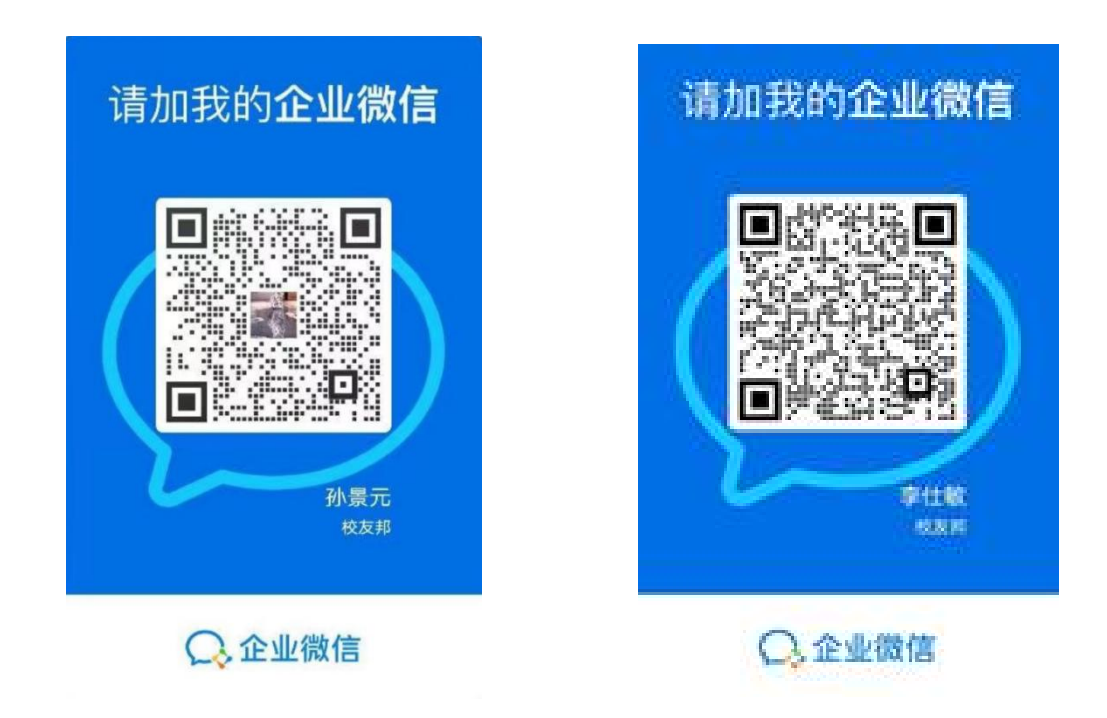

# (十八) 监护人知情同意书

监护人知情同意书可以由实习计划设置的老师在实习计划-实习要求里面开 启是否需要上传,开启需要上传后,可设置学生上传的时间,选择模板及是否需 要指导老师审批。学生上传后学校可以批量下载存档。

# 四、实习生管理

(一) 查看我的实习生

登录实习系统(右上角角色为指导老师)→实践教学→我的实习生→实习过 程统计/学生参与情况→查看实习生列表,默认当前学期,查看其他学年学期的实 习情况,可筛选学年学期。 温馨提示:学生还没提交岗位信息需要点击学生参与 情况

# (二) 审核学生报名(分散安排)

指导教师在系统左边导航栏中实践教学→报名审核→选中需要审核的学生 (如无数据显示,请先筛选计划所在的学年学期)→预览岗位详情→符合本次实 习要求点"通过",不符合本次实习要求点"拒绝",退回学生重新提交;如需 沟通互动可点"即时沟通"。

# 温馨提示:

如实习规则中设置需要审核,则必须审核通过后,学生端才可以提交过程资料;

如实习规则中设置无需审核,则系统自动通过,指导老师可以在己通过里面 查看学生提交的岗位信息。

建议一般要求在实习前七天完成岗位审核,且在提交岗位期间内,完成当天 待审核申请。

# (三) 审核岗位提示未关联老师

学生指导老师还未关联,可联系管理员从实践计划教学列表中找到该计划, 点击分配指导老师,找到该学生,并关联指导老师。

# (四) 实习评价查看

指导老师在系统左边导航栏中点击实践教学→实习评价→通过学年/学期/ 学院/专业/年级/班级或按计划名称或编号等筛选查看学生评价内容。

# (五) 实习生联系方式

为了信息安全,后台未导入学生联系方式,如需要联系学生,可通过周日志 批阅模块→学生名字下边的个人中心查看

或者直接通过学生所在院系获取到学生的联系方式。

# (六) 查看学生签到

点击实践教学→签到统计,根据学期、日期和实习计划进行筛选。老师可以 查看实习计划的签到情况以及地图分布,也可以在下方查看每个学生的签到详情, 且可以导出相关数据。

温馨提示:签到属于对学生情况的及时性记录,不可以补签。学生岗位时间

# 五、实习资料批阅

# (一)周日志批阅

指导老师在系统左边导航栏中点击实践教学→周日志批阅→按批阅要求选 择日志、周志或月志→选中待批阅的学生→预览周(日、月)志内容→符合要求 点左上角"通过按钮",会跳出评分评语框(可自由填写,也可选择快捷回复); 不符合要求点"退回修改"→如果觉得该学生周日志很优秀也可点击右上角收藏 图标,进行收藏保存;如需沟通互动可点"即时沟通"(周日志显示默认为当前 学期的)。

说明:周日志批阅可以在微信小程序完成

# (二) 重新批阅周日志

如需重新批阅日/周/月志,在周日志批阅模块中找""已批阅""的日/周/ 月志,选中后点击"重新批阅"或"重新退回修改"即可。

如需重新批阅日/周/月志或实习报告,应在相应模块中找到已批阅的日/周/ 月志或实习报告,选中后点击"重新批阅"或"重新退回修改"即可。

# (三) 指导学生已提交无法查到学生提交的周日志或实习报告

首先,确定学生的指导老师是否为自己(分散实习如果设置了需要审核,指 导老师要审核通过报名学生才能参加);

其次,确认筛选周日志的类型正确(日志、周志、月志)

最后,确认学年/学期是实习计划所在的学年/学期。

如还是无法找到,请联系与学校对接的相关服务人员。

# (四) 实习报告批阅

指导老师登录实习系统→实践教学→报告批阅→选择待批阅的学生→预览 报告内容→"通过"或"退回修改",如觉得此篇报告优秀,也可的点击右上角 "更多"添加收藏,如需沟通互动可点"即时指导"。

说明:实习报告批阅可以在微信小程序完成

# (五) 查看某个学生全部周日志

点击实践教学→周日志批阅→搜索某学生,点击名字旁边的进入个人中心, 即可查看。

# (六) 实习报告已批阅重新上传

对于已批阅的实习报告,指导老师可以打回,在已通过学生实习报告预览下 方,点击重新退回修改按钮,让学生修改后重新上传即可。

# (七)实习报告已批阅重新批阅

对于已经批阅过的实习报告,指导老师想要重新批阅,需要点击实习计划→ 实习报告→已通过模块,在已通过模块找到需要修改的学生,在学生实习报告预 览下方,点击重新审批按钮即可。

温馨提示:修改前的批阅内容指导老师和学生均可查看,导出的批阅内容为 最后一次的批阅内容。

# (八)学生企业信息或企业导师信息等变更,如何进行企业鉴定?

分散实习学生提交岗位信息变更,请让学生在微信小程序端,点击我的→实 习报名→修改岗位,选择当前岗位修改相应信息,重新邀请企业鉴定即可。

温馨提示:如果实习计划时间已结束,学生将无法修改岗位信息,可延长实 习计划和实习安排里面的报名时间后操作。

# 六、统计报表

# (一)每月上报国家平台

从实习系统一键导出与"全国大学生实习公共服务平台"字段要求一致的数据,定期上报国家系统。

路径: 左侧导航栏的实习上报 → (1) 实习数据上报 (2) 培养方案上报 → 筛选所需月份/计划院系 → 导出实习上报明细、导出培养方案 → 点"全国大学生公共服务系统"超链接 → 登录上报国家平台。如下图:

|             | 实习上报                                                                                                    |               |         |                            |                           |                            |                          |                   |                  |                                                |                               |                                     |                       |                       |         |
|-------------|----------------------------------------------------------------------------------------------------|---------------|---------|----------------------------|---------------------------|----------------------------|--------------------------|-------------------|------------------|------------------------------------------------|-------------------------------|-------------------------------------|-----------------------|-----------------------|---------|
| 「「大」        | 实习数据上报                                                                                                    | 培养            | 访案上报    |                            |                           |                            |                          |                   |                  |                                                |                               | ~                                   |                       |                       |         |
| 定           |                                                                                                    |               |         |                            |                           |                            |                          |                   |                  |                                                | 昏上报字段要求                       | 报学段要求下载上报模板                         |                       |                       |         |
| <u>المج</u> | 2023年 ☉                                                                                                    | 全部            | 1月      | 2月                         | 3月                        | 4月                         | 5月                       | 6月                | 7月               | 8月                                             | 9月                            | 10月                                 | 11                    | 月 1                   | 2月      |
| 统计报表        | 实习结束人数                                                                                                    | 4291人         | 1593人   | 89人                        | 284人                      | 、 1083人                    | 772人                     | 150人              | 308人             | 4人                                             | 8人                            | 暂无                                  | 智                     | 无                     | 盾无      |
| (で)<br>実践大病 | 法识别                                                                                                    | ٩             | 实习单位    |                            | Q. 学年:                    | 全部                         | ✓ 学院/专业                  | 请选择               | ×                | 年级:全                                           | 部 ~                           | 实习类型。                               | 白部                    | ~ @                   |         |
|             | 实习课程: 实习                                                                                                    | ]课程           | 实习形式:   | 全部                         | ✓ 实习方:                    | 式:全部 🗸                     | 实际实习时间                   | : 开始日期 ·          | 结束日期             | 是否标                                            | 己上报:全部                        | ~ #                                 | (态: 全部                | ~                     | E       |
|             |                                                                                                    |               |         | _                          |                           |                            |                          |                   |                  |                                                |                               |                                     |                       |                       |         |
|             | □ 全选 □                                                                                                    | 当页全选 🛛 🖣      | 出实习上报明细 | 修改                         | 信息                        | 記为已上报状态 🕨                  | 已选中0个学生                  |                   |                  | 仅查看信                                           | 1息缺失的学生(                      | 含无实习单位、多                            | 27单位统一社会              | 信用代码信息缺               | 失)      |
|             | <ul> <li>□ 全选</li> <li>□</li> <li>□</li> <li>⇒</li> <li>⇒<!--</td--><td>当页全选 🔤</td><td></td><td>修改</td><td>院系</td><td>就记为已上报状态 🕨</td><td>已选中 0个学生<br/>课程名称</td><td>学分</td><td>实习线</td><td>型 实习</td><td>總缺失的学生(<br/>]]组织形式</td><td>含无实习单位、 \$<br/>实习方式 ●</td><td>2习单位统一社会<br/><b>学年</b></td><td>信用代码信息缺<br/>操作</td><td>失)</td></li></ul> | 当页全选 🔤        |         | 修改                         | 院系                        | 就记为已上报状态 🕨                 | 已选中 0个学生<br>课程名称         | 学分                | 实习线              | 型 实习                                           | 總缺失的学生(<br>]]组织形式             | 含无实习单位、 \$<br>实习方式 ●                | 2习单位统一社会<br><b>学年</b> | 信用代码信息缺<br>操作         | 失)      |
|             | <ul> <li></li></ul>                                                                                                    | 当页全选 <b>寻</b> |         | 修改<br>入 <b>学年份</b><br>2018 | 信息 1<br><b>院系</b><br>经济管理 | 記之为已上报状态 》<br>研 级 18国际贸易1班 | 已选中 0个学生<br>课程名称<br>毕业实习 | <b>学分</b><br>8(8) | <b>安习</b><br>毕业实 | (Q) (Q) (2) (2) (2) (2) (2) (2) (2) (2) (2) (2 | 總缺失的学生(<br><b>9组织形式</b><br>形式 | 含无实习单位、 \$<br><b>实习方式 ●</b><br>现场实习 | 2021-2                | 信用代码信息缺<br>操作<br>完審信息 | 失)<br>【 |

方法:

(1)实习数据上报,每月一次,导出上月结束的实习数据上报。实习系统
已根据教育部要求自动按月归类了应报数据,例如7月方块是按教育部要求汇总
了7月结束的所有实习数据,计划院系在8月期间,点7月方块并导出,检查无
误后,即可上传国家平台。

(2)培养方案上报,每学期一次,导出现行的实习培养方案数据,检查无误后,即可上传国家平台。

补充说明:

1、教育部每月上报实习数据的范围要求,是每月上报上月实习结束的数据。

2、在上报导出界面,有个"标记为已上报状态"按钮,该按钮仅供院系自行标记自我提醒使用,非功能状态判断。

3、实习上报模块是按教育部要求的字段和口径自动汇总的实习数据。如在 实习排课过程中未按规范操作,汇总时读取不了相应数据,可能造成上报数据不 完善。需回查源头的安排环节补充后,再导出上报。

4、常见的不完善数据及处理办法:(1)实习单位信息缺失,在集中实习的 计划或创建安排时,没选实习基地或实习点造成。处理办法:查回相应的实习安 排界面,补选实习基地或实习点;如遇野外考察、社会调查等无固定单位的,可 在"输入实习单位"处填写实习内容名称后导出。(2)实习单位统一代码无法 识别,可能是分散实习中学生填写的单位简称或错误,导致系统无法识别并自动 填充代码造成。处理办法:请学生核实修正源头数据,指导老师复核通过;如在 本界面点"去设置"按钮直接修正,则只针对上报数据,未能同步修正源头数据。 另,系统已提醒学生要按实习单位营业执照名称规范填写,以减少错漏。如经核 实无误,则无需修改。

# (二) 查看/下载统计报表

管理员在左边导航栏的统计报表→左列包括统计大类有"实践教学总览"、 "自定义维度报表"、"学生实习前、中、后统计"、"基地使用情况"等→通 过实习计划信息(教学班号/课程名称/计划单位号/课程编码)模糊查找,或按 学年/学期/学院/专业/年级/班级/实践类型/计划学院/实习形式等字段按需筛选 →可点自定义表格选取所需数据列→查看、导出相应报表→下载报表(点右上角 小箭头图标进入下载中心下载)。

注意:

1、实习形式为未设置的,是指已从教务系统同步过来,但未在实习系统作 任何实习排课操作的数据。这些数据可能与实习无关,无需统计。

2、如果报表显示生成中,可能数据量较大,稍等一会,然后按F5刷新浏览器页面,如遇数据量较大时,导出报表一直提示生成中或报错,则建议分批导出下载。

# (三) 实习成绩统计

1、实习的综合评定成绩,通过实习成绩鉴定表实现;如实习计划未设置实 习成绩鉴定模块,该鉴定成绩统计表无法生成相关数据。

路径:统计报表→学生实习后统计→鉴定成绩统计→选择实习计划和实习形 式→导出/生成数据→右上角下载中心→下载 excel 表格。

2、如需了解实习报告成绩,可参考单独统计路径:统计报表→学生实习后统计→实习报告成绩。

# 七、其他问题

(一)发布实习检查

管理老师登录实习系统→实践教学→实习检查→筛选对应的实习计划→点 击右侧发布按钮→录入检查内容→发布。

# (二)问卷调查

老师可以在电脑端发布问卷,可以自己创建,也可选择模板修改。创建后,问卷范围内的学生可以收到信息,学生可以到小程序端参与问卷调查。学生完成 后可以导出统计数据。

# (三)发布公告及指导消息

管理员或指导老师帐号登录实习系统,点击右上的公告消息,在左侧选择发 布消息类型,右侧点击发布公告即可。

### (四)填写实习评价(企业鉴定)时收不到验证码

1.实习评价(企业鉴定)时,企业导师收不到验证码,请自查实习岗位填写 实习指导老师电子邮箱是否正确、是否设置邮箱拦截,进入垃圾邮件等。

查看路径:

(1) 微信小程序: 我的--实习报名--修改岗位--勾选单位信息--下一步--查看

内容(如内容无误,请勿点击确定按钮,如内容有误,修改后,点击确认按钮后 直接重新提交);

(2) pc 端:实习计划课表--查看实习情况--报名通过/查看详情---点击"岗 位详情"--查看内容;

2.如果没有设置拦截,请联系人工服务查询处理。

# (五)点击链接打开新标签页面时,不会自动切换到新标签页面

以 360 浏览器为例: 360 浏览器 工具→ 选项→标签设置→勾选"点击链接 打开新标签时,总是切换到新标签页"。